# 电子签章业务操作流程

1、 GDCA 注册法人章/公司章

办事指南网址:

https://www.gdca.com.cn/customer\_service/guide\_service/application\_guide/CA--00008/

#### 2、签订商品房买卖合同业务

2.1 新建业务

#### **点**击左侧 导航-新业务-签订商品房买卖合同

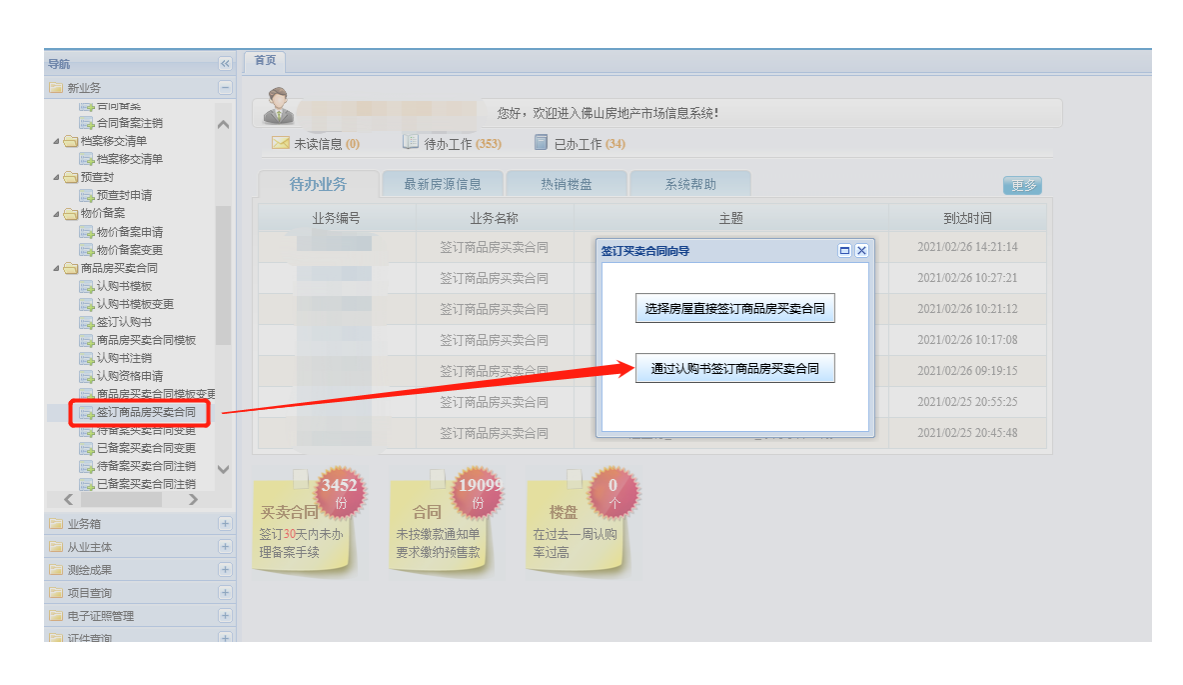

2.2 业务流程

① 签订

**填写**、检查合同数据并选择是否使用电子签章,**使用**电子签名选"是",使用上传签名照片 选择"**否**"。

请仔细核对购房人 **姓名、身份**证号与身份证信息否一致,否则将导致使用"粤信签"签名失败。**共有人也需核**对姓名与身份证号。

| 保存            | 保存提交 删除 打印」 关闭                             |                 |        |      |              |
|---------------|--------------------------------------------|-----------------|--------|------|--------------|
|               | 业务编号 1000000000000000000000000000000000000 | 合同模板。這在合同模板 维修济 | 资金收费标准 | 确权证号 | 是否启用电子签名 분 🔽 |
| 购房人申明陈述<br>书  | $\widehat{}$                               |                 | 日录     |      |              |
| 收件材料          |                                            |                 |        |      |              |
| 封面            | 132 193                                    |                 |        |      |              |
| 目录            | 专业力                                        | 吾解释             |        |      |              |
| 说明            | 第一章                                        | 合同当事人           |        |      |              |
| 专业术语          | 第二書                                        | 商品房基本状况         |        |      |              |
| 第一页           | hete                                       | 立日白八寺           |        |      |              |
| 第二页           | 第二章                                        | 间前方竹驮           |        |      |              |
| 第三页           | 第四章                                        | 商品房交付条件和交付手续    | 卖      |      |              |
| 第四页           | 第五章                                        | 面积差异处理方式        |        |      |              |
| 第五页           | 第六章                                        | 担训设计变重          |        |      |              |
| 第六页           |                                            |                 |        |      |              |
| 第七只           | 第七章                                        | 商品房质量及保修责任      |        |      |              |
| 第57030<br>第九页 | 第八章                                        | 合同备案与房屋(不动产)    | ) 登记   |      |              |
| 第十页           | 第九章                                        | 前期物业管理          |        |      |              |
| 附件二、三         | (第十五)                                      | 甘仙東西            |        |      |              |
| 附件四、五         | = 1 <del>(K</del>                          | 大巴亨·贝           |        |      |              |

检查合同数据无误并现在 **启用**电子签章(选是)**后**,**点**击保存提交至下一环节。<mark>提交即会</mark> 生成电子签名订单。 **接**办业务后,再点击签名二维码进行购房人扫码签名(微信扫码)。

| 援力   |   | 收回  |             | 日志          | 关闭           |         |            |        |        |      |             |              |        |
|------|---|-----|-------------|-------------|--------------|---------|------------|--------|--------|------|-------------|--------------|--------|
|      | : | 业务组 | <b>前号 2</b> | 02102230017 | 创建人          | 当前环节 軍核 | 项目名称       | 合同模板   | 维修资金收费 | 标准   | 骑权证号        | 是否启用电子签名 是 🖌 | 签名二维码  |
| 收件材料 | Â |     | 刷新          | 创建制         | い项 編編 創除     | 添加从其他   | 业务导入 纸面材料」 |        |        |      |             |              |        |
| 封面   |   |     |             | 序号          | 要件           | 名称      | 1 1        | 正件号码 🕴 | 收件类型   | 小 份数 | ↓ 已上後附      | 件 纸质材料       | 把收 排序1 |
| 88   |   |     | 1           |             | 身份证复印件       |         |            | 1      | 印件     | 1    | 0 进入        | 未收           | 1      |
| ыж   |   |     | 2           |             | 户口本          |         |            | 1      | 印件     | 1    | 0 进入        | 未收           | 2      |
| 说明   |   |     | 3           |             | 结婚证          |         |            | 1      | 印件     | 1    | 0 进入        | 未收           | 3      |
| 专业术语 |   |     | 4           |             | 房屋平面图        |         |            | ŧ      | 描件     | 1    | 0 进入        | 未收           | 4      |
| * 5  |   |     | 5           |             | 建设工程规划方案总平面图 |         |            | 1      | 印件     | 1    | 0 <u>进入</u> | 未收           | 5      |
| 96-W |   |     |             |             |              |         |            |        |        |      |             |              |        |
| 第二页  |   |     |             |             |              |         |            |        |        |      |             |              |        |
| 第三页  |   |     |             |             |              |         |            |        |        |      |             |              |        |
| 第四页  |   |     |             |             |              |         |            |        |        |      |             |              |        |
| 第五页  |   |     |             |             |              |         |            |        |        |      |             |              |        |
| 第六页  |   |     |             |             |              |         |            |        |        |      |             |              |        |
| 第七页  |   |     |             |             |              |         |            |        |        |      |             |              |        |
| 第八页  |   |     |             |             |              |         |            |        |        |      |             |              |        |
| 第九页  |   |     |             |             |              |         |            |        |        |      |             |              |        |

③归档环节

购房人完成签名后, 房企进行必要审核后,进行归档操作后,企业电子签章自动完成

归档完成后,**即可看到合同包括**签名信息的电子合同,**利用**专用 PDF 软件,看查看电 **子**签名信息。

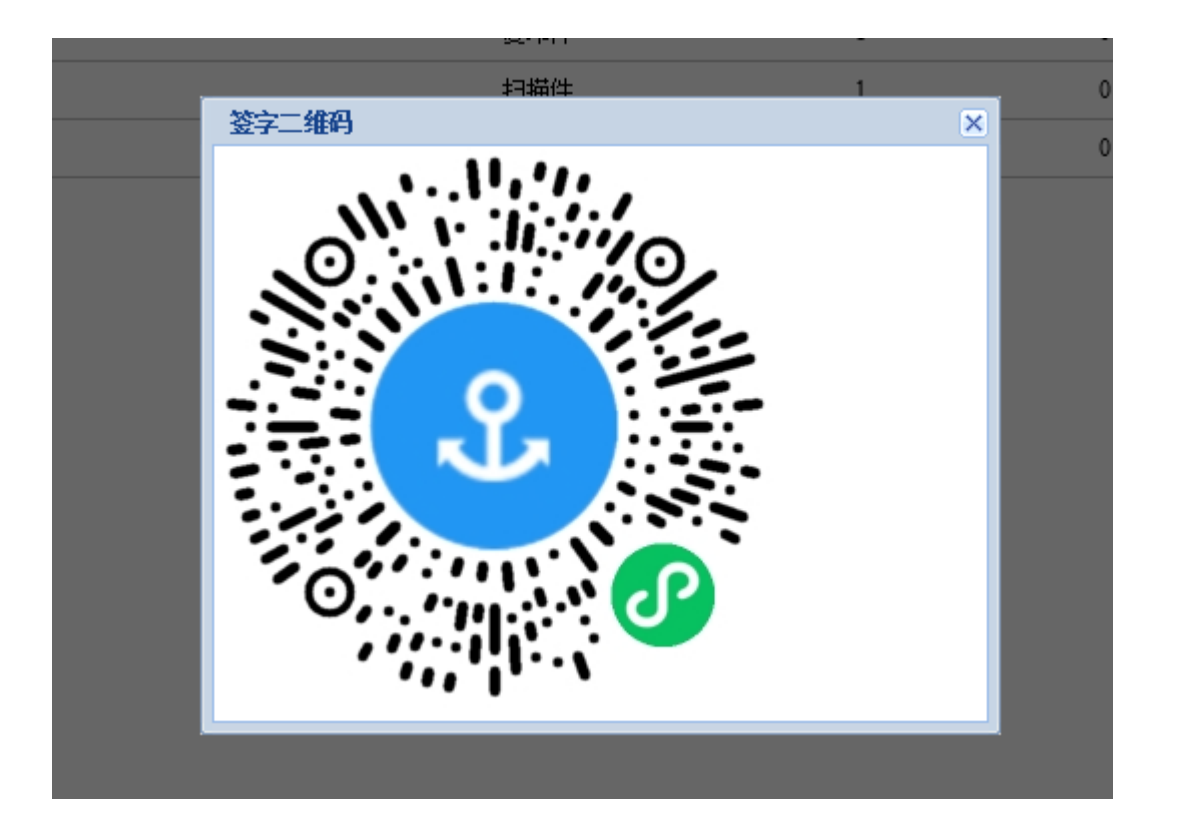

Ъđ

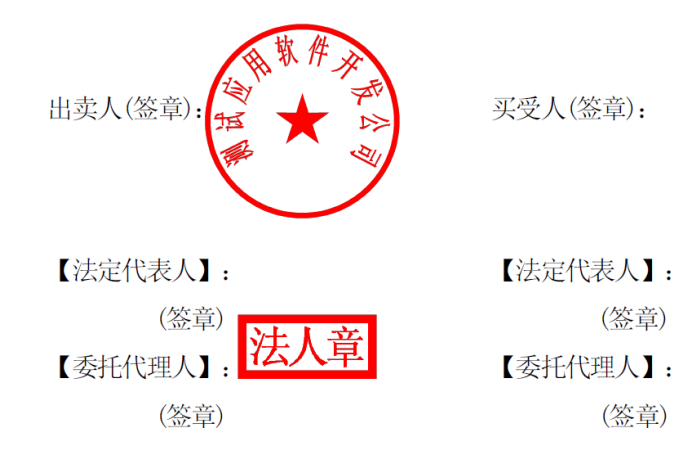

3、 待备案买卖合同变更业务的电子签章操作流程

3.1 新建业务

**点**击 新业务-待备案买卖合同变更 业务,输入需要变更的合同编号,**点**击 创建变更 申请 按钮,即可新建业务。

| 导航                | ~      | 首页  | ĩ         |          |                   |                          |                     |                                       |                   |
|-------------------|--------|-----|-----------|----------|-------------------|--------------------------|---------------------|---------------------------------------|-------------------|
| □ 新业务             | -      |     | ~         |          |                   |                          |                     |                                       |                   |
| 🔜 物价备案申请          |        |     |           |          | 應如                | F,欢迎进入佛山房 <sup>」</sup>   | 也产市场信息系统!           |                                       |                   |
| → 本日 中平主 今日       | $\cap$ |     | → 未法信自 (( |          | 待志工作 (353)        | □ □ホエ作 (34               |                     |                                       |                   |
| ▲                 |        |     |           | /        | - 1930-111F (000) |                          |                     |                                       |                   |
| 🔜 认购书模板变更         |        |     | 待办业务      | R        | 新房源信息             | 执诣楼盘                     | 系统帮助                |                                       | 百名                |
| 🔜 签订认购书           |        |     | 1377 4677 |          |                   | Print Pr. B. Tarra Balan |                     |                                       |                   |
| 🔜 商品房买卖合同模板       |        |     | 商品房买卖合同   | 変更       |                   |                          |                     |                                       |                   |
| □□ 认购书注销          |        |     |           | -        |                   |                          | 查看全部                | ✓ 合同编号 ✓                              |                   |
| 以例页恰中唷 而品字平安合同样标变 | æ      |     | 导出excel   | 上传合同     | 同拍照 刷新            |                          |                     |                                       | 法 显示所有            |
| 一 依江奋只它亚去全国       | ~      |     | 皮里        | 公司馆里     | ▶ 饺☆羊吞石 ↓         |                          | 安全 肺 植衣 肺           | · · · · · · · · · · · · · · · · · · · | 14                |
| · 待备案买卖合同变更       |        |     | 护写        | 白鸣病ち     | 11 这子盖早以 11       | 顶音计可址写 小                 | 大刀 1 曜石 1           | 厉廑奎洛                                  | 41                |
| 1000 已留菜头卖合同变更    |        |     | 01        |          | 未上传               |                          |                     |                                       |                   |
| □ 荷香菜头卖台向注销       |        |     | 0 2       |          | 未上传               |                          |                     |                                       |                   |
| ▲                 |        |     | -         |          | +                 |                          |                     |                                       |                   |
|                   |        |     | 0,        |          | 可工不               |                          |                     |                                       |                   |
| 🔜 许可证取消监管         |        |     | 04        |          | 未上传               |                          |                     |                                       |                   |
|                   |        |     | 0.5       |          | 未上传               |                          |                     |                                       |                   |
| 预售款取消监管           | 0      |     | -         |          | ± L.#             |                          |                     |                                       |                   |
| 通道城石佳寺取省          |        |     | 00        |          | 小工同               |                          |                     |                                       |                   |
| < >               |        | म   | 07        |          | 未上传               |                          |                     |                                       |                   |
| 🔄 业务箱             | +      | *** | 08        |          | 未上传               |                          |                     |                                       | <b>~</b>          |
| 🦳 从业主体            | +      | 理   | <         |          |                   |                          |                     |                                       | 1                 |
| 📄 測绘成果            | +      | -   | 列表信息 查询   | 明时 0.633 | 砂                 |                          |                     |                                       | _                 |
| 🧧 项目查询            | +      |     |           |          |                   | 共12142条记录,当前             | <b>1第1页[</b> 首页 上一页 | 下一页   末页 ] 1                          | <u>转到此页</u> 共810页 |
| 📔 电子证照管理          | +      |     |           |          |                   |                          |                     |                                       |                   |
| 逼 证件查询            | +      |     |           |          |                   |                          |                     |                                       |                   |
| 🤄 许可证查询           | +      |     |           |          |                   |                          |                     | 创建变更由遗                                | 取消                |
| 🧰 商品房认购书查询        | +      |     |           |          |                   |                          |                     |                                       |                   |
| 商品房买卖合同查询         | +      |     |           |          |                   |                          |                     |                                       |                   |
| 2744-35/2 A (John |        |     |           |          |                   |                          |                     |                                       |                   |

3.2 业务流程

3.2.1 申请

核对合同信息,请确定合同的 买受人姓名、身份证号、联系电话与粤信签 信息一致。 如启用电子签名,选择是,选择线下签**名方式**,选择否。

| 保存           | 保 | 存提交  | 日は | ŧ    | 删除     | 打印」     | 关闭   |         |          |    |      |        |    |                                                | _                      | _  |        |      |
|--------------|---|------|----|------|--------|---------|------|---------|----------|----|------|--------|----|------------------------------------------------|------------------------|----|--------|------|
|              | : | 业务编制 | 2  |      | 创建人    | 当前环节 申请 | 项目名称 |         | 维修资金收费标准 |    | 4    | 确权证号 📃 |    | 是否                                             | <sub>追用电子發</sub> 名 崖 🗹 |    |        |      |
| 变更申请         | Â |      | 副新 | 创建默认 | 项编辑    | 制除      | 添加   | 从其他业务导入 | 纸质材料」    |    |      |        |    |                                                |                        |    |        |      |
| 要件材料         |   |      | 序号 | }    |        | 要件名     | 称    | 4       | 证件号码     | 41 | 收件类型 | 11     | 份数 | 11                                             | 已上传附件                  |    | 纸质材料已收 | 排序 🕇 |
|              |   |      | 1  |      | 身份证复印的 | Ϋ       |      |         |          | 1  | 夏印件  | 1      |    | 0 <u>进入</u>                                    |                        | 未收 |        | 1    |
| 购房人申明陈述<br>书 |   |      | 2  |      | 户口本    |         |      |         |          | 1  | 夏印件  | 1      |    | 0 <u>#X</u>                                    |                        | 未收 |        | 2    |
| 封面           |   |      | 3  |      | 结婚证    |         |      |         |          | 1  | 夏印件  | 1      |    | 0 <u>进入</u>                                    |                        | 未收 |        | 3    |
| 35104        |   |      | 4  |      | 房屋平面图  |         |      |         |          | 1  | 日描件  | 1      |    | 0 <u>进入</u>                                    |                        | 未收 |        | 4    |
| 目录           |   |      | 5  |      | 建设工程规划 | 划方案总平面图 |      |         |          | 1  | 夏印件  | 1      |    | 0 <u>j#                                   </u> |                        | 未收 |        | 5    |
| 说明           |   |      |    |      |        |         |      |         |          |    |      |        |    |                                                |                        |    |        |      |
| 专业术语         |   |      |    |      |        |         |      |         |          |    |      |        |    |                                                |                        |    |        |      |
| 第一页          |   |      |    |      |        |         |      |         |          |    |      |        |    |                                                |                        |    |        |      |

### 3.2.2 **受理、初**审、复审

## **本流程由区住建人**员审核资料,**无**误后提交办结环节

| 保存      | 保 | 存提交 | ž    | 退回           | 日志    | 关闭       |       |         |         |      |            |      |      |           |    |        |
|---------|---|-----|------|--------------|-------|----------|-------|---------|---------|------|------------|------|------|-----------|----|--------|
|         | 2 | 业务编 | 时号 2 | 202102240012 | 创建人   | 当前环节 🏮   | 理 项目名 | 称       | 维修资金收费标 | ie 🗌 |            | 确权证号 |      | 是否启用电子签名  | ~  |        |
| 变更申请    | Â |     | 刷新   | 创建默认         | 频     | 調 删除     | 添加    | 从其他业务导入 | 纸质材料」   |      |            |      |      |           |    |        |
| 要件材料    |   |     |      | 序号           |       | 要件       | 名称    | 4       | 证件号码    | 4    | 收件类型       | 4    | 份数 🕴 | 已上传附件     |    | 纸质材料已收 |
| 防守し由明たき |   |     | 1    |              | 身份证复印 | 印件       |       |         |         | 复印   | 唯          | 1    | 0    | <u>进入</u> | 未收 |        |
| 书       |   |     | 2    |              | 户口本   |          |       |         |         | 夏日   | 叩件         | 1    | 0    | <u>进入</u> | 未收 |        |
| 封面      |   |     | 3    |              | 结婚证   |          |       |         |         | 复印   | 吽          | 1    | 0    | 进入        | 未收 |        |
|         |   |     | 4    |              | 房屋平面的 | 8        |       |         |         | 扫    | <b>苗</b> 件 | 1    | 0    | 进入        | 未收 |        |
| 日末      |   |     | 5    |              | 建设工程共 | 规划方案总平面图 |       |         |         | 复印   | 叩件         | 1    | 0    | 进入        | 未收 |        |
| 说明      |   |     |      |              |       |          |       |         |         |      |            |      |      |           |    |        |
| 专业术语    |   |     |      |              |       |          |       |         |         |      |            |      |      |           |    |        |
| 第一页     |   |     |      |              |       |          |       |         |         |      |            |      |      |           |    |        |
| 第二页     |   |     |      |              |       |          |       |         |         |      |            |      |      |           |    |        |
| 第三页     |   |     |      |              |       |          |       |         |         |      |            |      |      |           |    |        |
| 第四页     |   |     |      |              |       |          |       |         |         |      |            |      |      |           |    |        |

3.2.4 办结

**先接**办业务后,再点击签名二维码进行购房人扫码签名(微信扫码)。

本阶段必须先购房人签名再企业签章。

| 接办                  | 彬 | 如   | 日志  | 关闭    |          |        |         |          |    |      |      |    |             |               |       |        |   |     |
|---------------------|---|-----|-----|-------|----------|--------|---------|----------|----|------|------|----|-------------|---------------|-------|--------|---|-----|
|                     | 北 | 务编号 |     | 创建人   | 当前环节 🔥   | 结 项目名称 | -       | 维修资金收费标准 |    |      | 确权证号 |    | 是译          | 5启用电子签名 尾 🖌 🗧 | 翌名二维码 |        |   |     |
| 变更申请                | ^ | 刷   | 新創業 | 調     | 報 删除     | 添加人    | 人其他业务导入 | 纸质材料」    |    |      |      |    |             |               |       |        |   |     |
| 要件材料                |   |     | 序号  |       | 要件名      | 3称     | 4       | 证件号码     | 4  | 收件类型 | 4    | 份数 | 4           | 已上传附件         |       | 级质材料已收 |   | 排序合 |
| 的忠人中国体沃             |   | □ 1 |     | 身份证复6 | 附        |        |         |          | 夏日 | 神    | 1    |    | 0 <u>进入</u> |               | 未收    |        | 1 |     |
| #1097(##90000E<br>书 |   | □ 2 |     | 户口本   |          |        |         |          | 复印 | 附    | 1    |    | 0 进入        |               | 未收    |        | 2 |     |
| 封面                  |   | □ 3 |     | 结婚证   |          |        |         |          | 夏日 | 10件  | 1    |    | 0 <u>进入</u> |               | 未收    |        | 3 |     |
|                     |   | 4   |     | 房屋平面間 | 8        |        |         |          | 扫  | 菌件   | 1    |    | 0 <u>#λ</u> |               | 未收    |        | 4 |     |
| 目求                  |   | □ 5 |     | 建设工程制 | 则刘方案总平面图 |        |         |          | 夏日 | 仰件   | 1    |    | 0 <u>进入</u> |               | 未收    |        | 5 |     |
| 说明                  |   |     |     |       |          |        |         |          |    |      |      |    |             |               |       |        |   |     |
| 专业术语                |   |     |     |       |          |        |         |          |    |      |      |    |             |               |       |        |   |     |
| 第一页                 |   |     |     |       |          |        |         |          |    |      |      |    |             |               |       |        |   |     |
| 第二页                 |   |     |     |       |          |        |         |          |    |      |      |    |             |               |       |        |   |     |
| 第三页                 |   |     |     |       |          |        |         |          |    |      |      |    |             |               |       |        |   |     |
| 第四页                 |   |     |     |       |          |        |         |          |    |      |      |    |             |               |       |        |   |     |
| 第五页                 |   |     |     |       |          |        |         |          |    |      |      |    |             |               |       |        |   |     |
| 第六页                 |   |     |     |       |          |        |         |          |    |      |      |    |             |               |       |        |   |     |
| 第七页                 |   |     |     |       |          |        |         |          |    |      |      |    |             |               |       |        |   |     |

待签名成功后,直接提交业务即可完成企业签章(需要插 key),看到完整合同,包括签名信息。

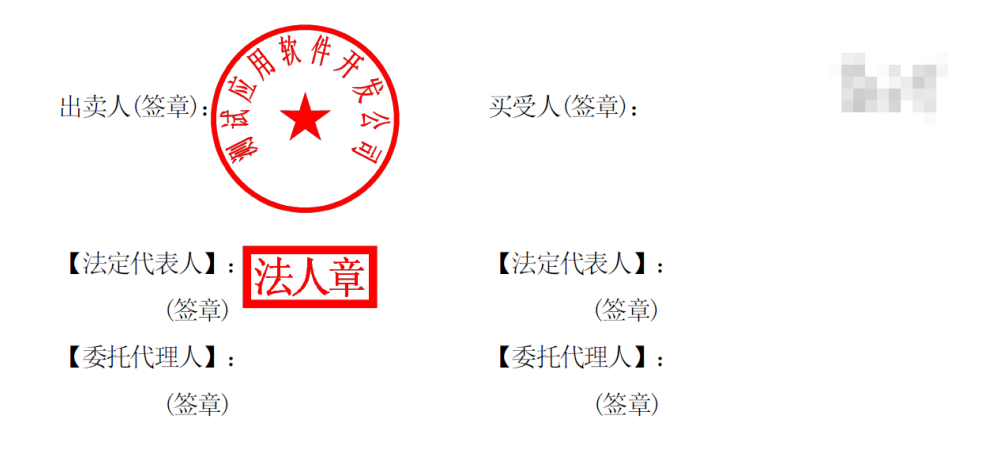